## **RESOURCE GUIDE: UA Potential GRO Report**

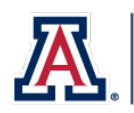

#### **Description of Process/Background**

Students who enroll in a second attempt of a course and wish to replace the grade from their first attempt must submit a Grade Replacement Opportunity (GRO) request through UAccess Student Center. This process finds those students who have enrolled in a second (or more) attempt and are eligible to GRO an earlier attempt but have not submitted their GRO request through self-service. Users with the UA\_SA\_AA Update role have access to this page in UAccess.

### **UA Potential GRO Report**

Step 1: Navigate to Records and Enrollment > Enrollment Reporting > UA Potential GRO Report

Step 2: Select Add a New Value and enter a Run Control ID. The Run Control ID is unique to the user. It is recommended that you use Potential\_GRO. Select Add. If the run control ID was already created, select Find an Existing Value. Enter Potential\_GRO (or the name of the run control you use for this process) in the Run control ID field. Select Search.

| Potential GRO Report                     | Potential GRO Report<br>Enter any information you have and click Search. Leave fields blank for a list of all values. |
|------------------------------------------|----------------------------------------------------------------------------------------------------|
| Eind an Existing Value Add a New Value   | Find an Existing Value     Add a New Value       Search Criteria                                                      |
| Run Control ID Potential_GRO             | Run Control ID[begins with v]Potential_GRC]                                                                           |
| Add                                      | Search Clear Basic Search 🛱 Save Search Criteria                                                                      |
| Find an Existing Value   Add a New Value | Find an Existing Value   Add a New Value                                                                              |

**Step 3**: Enter the **Term**. You can also enter a **Session**. If the **Session** field remains blank, the results will show all sessions for that term. Select **Save**. Select **Run**.

| Potential GRO Report                                                            |                |                          |
|---------------------------------------------------------------------------------|----------------|--------------------------|
| Run Control ID Potential_GRO                                                    | Report Manager | Process Monitor Run      |
| Institution: UAZ00 The University of Arizona<br>Career: Undergraduate<br>*Term: |                |                          |
| Save Notify                                                                     |                | 📑 Add 🛛 🖉 Update/Display |

# **RESOURCE GUIDE: UA Potential GRO Report**

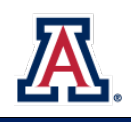

### **UA Potential GRO Report**

**Step 4**: If the **Potential GRO Report** is not selected, click the check box. For **Type**, select **Web**. For **Format** select **TXT**. Select **OK**.

| Process Scheduler  | Request          |             |       |                    |            |                 |              |
|--------------------|------------------|-------------|-------|--------------------|------------|-----------------|--------------|
| User ID            | MICHAELDAVENPORT |             |       | Run Control ID     | Potential_ | GRO             |              |
| Server Name        |                  | ~           | Rur   | Date 02/09/2024    | 31         |                 |              |
| Recurrence         |                  |             | 🔍 Run | Time 9:47:57AM     |            | Reset to Currer | nt Date/Time |
| Time Zone          | Q                |             |       |                    |            |                 |              |
| Process List       |                  |             |       |                    |            |                 | _            |
| Select Description |                  | Process Nar | ne    | Process Type       | *Type      | *Format         | Distribution |
| Potential GRO      | Report           | UA_SR100    | _RPT  | Application Engine | Web        | ▼ TXT ¥         | Distribution |
| OK Cance           | I                |             |       |                    |            |                 | -            |

| Step  | 6:  | Select | Process | Monitor. |
|-------|-----|--------|---------|----------|
| occp. | ••• | 201000 |         |          |

| Step 7: The report will be ready                  |
|---------------------------------------------------|
| when the <b>Run Status</b> shows                  |
| Success and the Distribution Status               |
| shows <b>Posted</b> . Select <b>Refresh</b> until |
| the statuses change.                              |

**Step 8**: Once the **Run Status** is **Success** and the **Distribution Status** is **Posted**, select **Details**.

| Potential GRO Report                         |                |                        |
|----------------------------------------------|----------------|------------------------|
| Run Control ID Potential_GRO                 | Report Manager | Process Monitor Run    |
| Institution: UAZ00 The University of Arizona |                |                        |
| Career: Undergraduate                        |                |                        |
| *Term: 2241 Q Spring 2024                    |                |                        |
| Session: 1 Q Regular Academic Session        |                |                        |
| 🖫 Save 🔯 Return to Search 🖃 Notify           |                | 🛃 Add 🖉 Update/Display |

| View U<br>U<br>S<br>Ru | Process F<br>ser ID MIC<br>Server<br>n Status | Request | VEQ Type<br>Name<br>Distribut | ion Status   | Last    Instance From | 1 M<br>Instance To<br>Save On Refresh | linutes 🗸 | ) []<br>ger []        | Refresh<br>Clear<br>Reset |           |
|------------------------|-----------------------------------------------|---------|-------------------------------|--------------|-----------------------|---------------------------------------|-----------|-----------------------|---------------------------|-----------|
| ▼ P                    | rocess Li                                     | st      | Process Type                  | Drocess Name | lleer                 | Personalize   Find   Vi               | ew All    | First<br>Distribution | t 🕢 1 of                  | 1 D Last  |
|                        | 25997049                                      | 504.    | Application Engine            | UA_SR100_RPT | MICHAELDAVENPORT      | 02/09/2024 9:47:57AM<br>PST           | Queued    | Status<br>N/A         | Details                   | ✓ Actions |
| Go bac                 | 25997049                                      | ial GRO | Report                        | UA_SKIUU_KPI | MICHAELDAVENPORT      | PST                                   | Queued    | N/A                   | Details                   | ◆ Actions |

| U      | Server     | 'HAELD/ | VEQ Type<br>V Name |              | Instance From    | Instance To                 |              |                        | Clear    |            |
|--------|------------|---------|--------------------|--------------|------------------|-----------------------------|--------------|------------------------|----------|------------|
| R      | un Status  |         | ♥ Distribut        | tion Status  | × 2              | Save On Refresh             | Report Mana  | ger                    | Reset    |            |
| ₩ F    | Process Li | st      |                    |              |                  | Personalize   Find   \      | /iew All   🔁 | Eirs Firs              | st 🕢 1 o | f 1 🕟 Last |
| Select | Instance   | Seq.    | Process Type       | Process Name | User             | Run Date/Time               | Run Status   | Distribution<br>Status | Details  | Actions    |
|        | 25997049   |         | Application Engine | UA_SR100_RPT | MICHAELDAVENPORT | 02/09/2024 9:47:57AM<br>PST | Success      | Posted                 | Details  | - Action   |
|        |            |         |                    |              |                  |                             |              |                        |          |            |

# **RESOURCE GUIDE: UA Potential GRO Report**

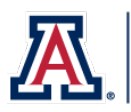

### **UA Potential GRO Report**

**Step 8**: On the Process Detail page, select View Log/Trace.

| Process                                                                       |                                                                                                    |                   |
|-------------------------------------------------------------------------------|----------------------------------------------------------------------------------------------------|-------------------|
| Instance 25997049                                                             | Type Application                                                                                                    | Engine            |
| Name UA_SR100_RPT                                                             | Description Potential GF                                                                                                    | RO Report         |
| Run Status Success Dist                                                       | ribution Status Posted                                                                                                    |                   |
| Run                                                                           | Update Process                                                                                                    |                   |
| Run Control ID Potential_GRO<br>Location Server<br>Server PSUNX<br>Recurrence | <ul> <li>Hold Request</li> <li>Queue Request</li> <li>Cancel Request</li> <li>Delete Request</li> <li>Re-send Content</li> </ul> | O Restart Request |
| Date/Time                                                                     | Actions                                                                                                    |                   |
| Request Created On 02/09/2024 9:48:23AM PST                                   | Parameters                                                                                                    | Transfer          |
| Run Anytime After 02/09/2024 9:47:57AM PST                                    | Message Log                                                                                                    | View Locks        |
| Began Process At 02/09/2024 9:48:46AM PST                                     | Batch Timings                                                                                                    |                   |
| Ended Process At 02/09/2024 9:49:16AM PST                                     | View Log/Trace                                                                                                    |                   |

**Step 9**: On the View Log/Trace page, select **GROReport.csv**. The report will be available in your Downloads.

| кероп                               |                 |               |                                 |              |                      |
|-------------------------------------|-----------------|---------------|---------------------------------|--------------|----------------------|
| Report ID                           | 9578093         | Proc          | cess Instance 259               | Message Log  |                      |
| Name (                              | JA_SR100_RPT    |               | Process Type Application Engine |              |                      |
| Run Status                          | Success         |               |                                 |              |                      |
| Potential GRO F                     | Report          |               |                                 |              |                      |
| <b>Distribution</b>                 | Details         |               |                                 |              |                      |
| Distribution                        | Node PSREPOR    | RTS           | Expiration Date                 | e 03/10/2024 |                      |
| File List                           |                 |               |                                 |              |                      |
| Name                                |                 |               | File Size (bytes)               | Datetime Cre | ated                 |
| AE_UA_SR100_                        | _RPT_25997049.1 | og            | 236                             | 02/09/2024   | 9:49:16.243270AM PST |
| GROReport.csv                       |                 |               | 312,920                         | 02/09/2024   | 9:49:16.243270AM PST |
|                                     |                 |               |                                 |              |                      |
| Distribute To                       | 10.0            | *Distribution | ID                              |              |                      |
| Distribute To<br>Distribution ID Ty | he              |               |                                 |              |                      |

### Need Help? Contact Us!

Questions? Please contact the Office of the Registrar regarding the Potential GRO Report via email: <u>reghelp@arizona.edu</u> or phone: 520-621-3113.